# **High-level accessibility review – BTAA** (NetAdvantage Platform)

**Primary Point of Contact** 

John Truong Project Manager

Deque Systems, Inc. Web: <u>www.deque.com</u> Email: john.truong@deque.com

# August 17, 2020

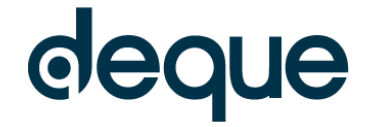

# **High–level accessibility review – BTAA** (NetAdvantage Platform)

# Contents

| Summary                                      | 3 |
|----------------------------------------------|---|
| Top 3 problems for the NetAdvantage Platform | 3 |
| Accessibility findings                       | 3 |
| Project wide issues                          | 3 |
| 1. NetAdvantage [Page 1]                     | 5 |
| 2. NetAdvantage [Page 2]                     | 7 |
| 3. NetAdvantage [Page 3]                     | 9 |

# NetAdvantage Platform

## Summary

## Top 3 problems for the NetAdvantage Platform

This assessment covers portions of the NetAdvantage platform. The assessment revealed major problems with screen reader compatibility, resulting in screen reader users often missing critical information needed to understand content and operate features.

- 1. **Keyboard** Many functions of the system are implemented as mouse-specific functions. Therefore, the functions and some content is completely unavailable to keyboard users.
- 2. Name Role Value Many buttons, links and interactive functions are not semantically identified as the elements/functions that they behave like. Also, several elements do not programmatically communicate information that is visually communicated.
- 3. **Images** Several images are either missing an alternate description or inappropriately use an empty alternative description, which inappropriately renders the important image as decorative. In some cases, the images (like graphs) communicate information vital to the system but this information is not available in an alternate method.

## **Accessibility findings**

#### **Project wide issues**

The issues presented in this section were identified in multiple pages and are recorded here to avoid repetition. These are applicable to each screen. Due to particularities, similar issues are still reported on a page per page basis, where applicable.

### Automated findings using Axe

Issues found through automated testing come from the Axe plugin, an open source accessibility testing tool that is available for Chrome, Firefox and Edge. Details here: <u>https://www.deque.com/products/axe/</u>.

- SC 1.4.3 AA The placeholder text in the search field in the page header has insufficient color contrast of 2.84 (foreground color: #999999, background color: #ffffff, font size: 9.0pt (12px), font weight: normal). Expected contrast ratio of 4.5:1
- 2. SC 4.1.1 A The site contains multiple static elements with the same id attribute: addToListIFrame
- 3. SC 3.1.1 A The <html> element does not have a lang attribute
- 4. **SC 4.1.2 A** The 'search submit' button is missing an accessible name, aria-label or some other type of programmatic label/name.
- 5. SC 1.3.1 A The 'search term' field is missing a programmatic label.
- 6. SC 4.1.2 A The 'NetAdvantage' link in the header is missing a programmatic link name or label.
- 7. **SC 4.1.2 A** A series of hotkey links (#\_hotkey0 to #\_hotkey9) are missing a programmatic link name or label.
- 8. **SC 2.4.1 A** The page has no method for a user to bypass navigation and jump straight to content. A valid mechanism would include: a 'skip to content' link, semantic headings on the page, landmark regions.

- 1. **SC 4.1.2 A** In the header, the 'Contact Us' item does not programmatically indicate it has a submenu available.
- 2. **SC 4.1.2 A** Within the 'Contact Us' submenu, all the links are missing an href attribute.
- 3. **SC 1.4.11 AA** In the header, the top navigation items do not provide sufficient contrast for the visible focus indicator when the menu items receive focus.
- 4. SC 1.1.1 A In the footer, the 'S&P Global Market Intelligence' image is missing an alternate

description.

- 5. **SC 4.1.2 A** In the header, the current item in the top navigation is only visually indicated and not programmatically indicated.
- 6. **SC 4.1.2 A** In the header, top navigation items with a submenu do not indicate that a submenu is present/
- 7. **SC 2.1.1 A** In the header, a keyboard user is unable to activate any submenu options within the top navigation.
- 8. **SC 1.3.2 A** In the top navigation, when a submenu is opened by a mouse user, the markup for the submenu is not placed in a logical code sequence, so the user must navigate backwards and outside of the top navigation in order to access the submenu items.
- 9. SC 4.1.3 AA In the search function, when a listing of suggested search results appears, the listing is not announced.
- 10. **SC 2.1.1 A** In the search function, a keyboard user is unable to access the "See all results for..." and "close" links.
- 11. **SC 4.1.2 A** In the search function, a screen reader user is unable to accurately determine the actual name for each suggested search result.
- 12. **SC 2.1.1 A** A keyboard user is unable to collapse the left-hand navigation menu.
- 13. **SC 4.1.2 A** In the left-hand navigation menu, sections that can expand and collapse do not programmatically indicate the collapse /expand state. E.g. 'My Capital IQ'
- 14. **SC 4.1.2 A** In the left-hand navigation menu, buttons that can expand and collapse are missing required role and attributes. E.g. 'My Capital IQ'

#### 1. NetAdvantage Landing Page

#### Source: https://www-capitaliq-com.proxy.wm.edu/CIQDotNet/my/dashboard.aspx

**Test case:** Test initial interface/landing page to ensure menus, search box, images, icons, reading order, and charts are accessible. From the initial interface, perform a search for: Apple.

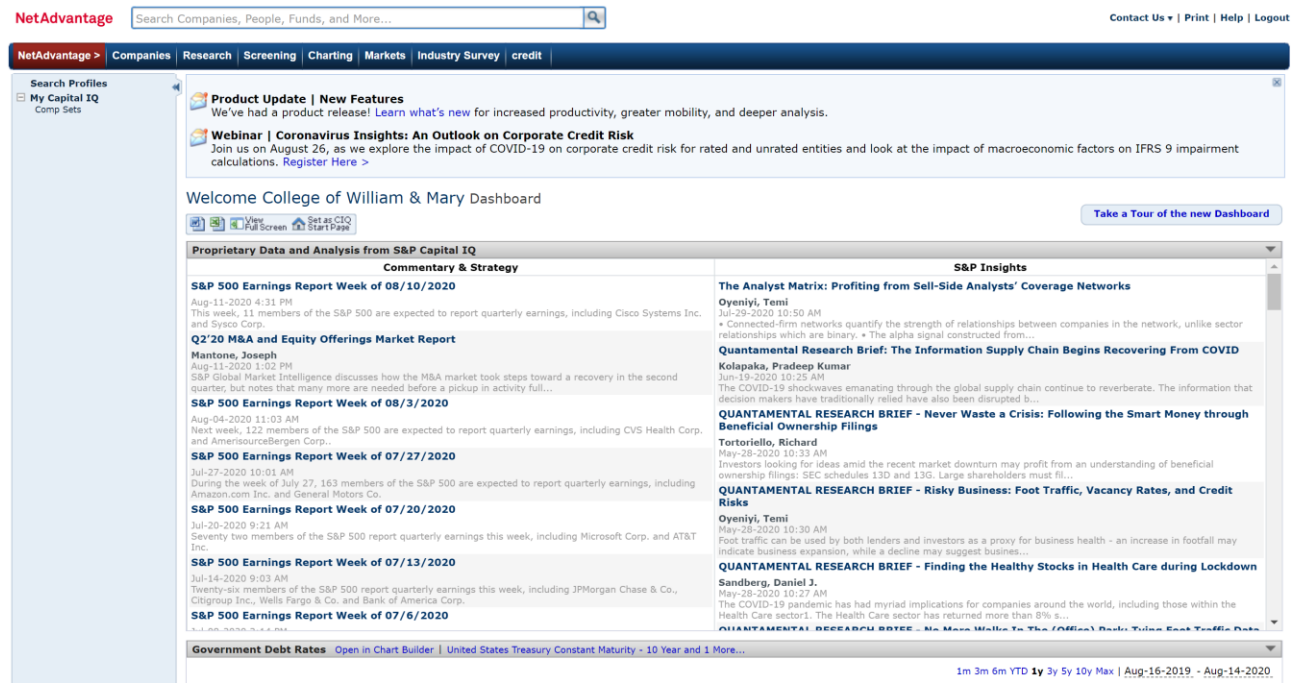

#### Automated findings using Axe

- SC 1.4.3 AA All date and details lines from the 'Proprietary Data and Analysis from S&P Capital IQ' that have the light grey color has insufficient color contrast of 2.67 (foreground color: #9f9e9e, background color: #ffffff, font size: 7.5pt (10px), font weight: normal). Also, the same color against the zebra stripe background has insufficient color contrast of 2.45 (foreground color: #9f9e9e, background color: #f5f5f5, font size: 7.5pt (10px), font weight: normal). In both instances, the expected contrast ratio is 4.5:1.
- SC 1.4.3 AA The negative growth on the selected market in 'Market Overview' has insufficient color contrast of 3.65 (foreground color: #cc0000, background color: #c2cdd9, font size: 7.5pt (10px), font weight: normal). Expected contrast ratio of 4.5:1
- SC 1.4.3 AA All instances of positive growth in 'Market Overview' and 'Stock Performance' has insufficient color contrast of 3.77 (foreground color: #009900, background color: #ffffff, font size: 7.5pt (10px), font weight: normal). Also, the darker background has insufficient color contrast of 3.46 (foreground color: #009900, background color: #f5f5f5, font size: 7.5pt (10px), font weight: normal). Expected contrast ratio of 4.5:1.
- 4. SC 1.4.3 AA All instances of 'date' text (Fri, Sat, Sun, Mon, etc.) in 'Macroeconomic Events' have insufficient contrast. #a0a0a0 foreground against #ffffff and #EAEAEA backgrounds result in 2.61:1 or 2.2:1 contrast ratio, where the expected ratio is 4.5:1.
- 5. **SC 1.4.3 AA** In the 'Market Overview' section, unselected tabs have insufficient contrast. #ffffff foreground against #949494 results in 3:1 contrast ratio where the expected ratio is 4.5:1.
- 6. SC 1.1.1 A Images are missing an alt attribute. An empty attribute would be required for a decorative image or an image that has its information described in an alternate, accessible format. A descriptive attribute would be required for an informative image that does not have its meaning communicated in another accessible method. The 'collapse' image to the left of 'My Capital IQ' and the chart in 'Government Debt Rates'.
- 7. SC 1.3.1 A The 'Date from' and 'Date to' fields in the "Government Debt Rates" section is missing a

programmatic label.

8. **SC 4.1.2 A** – The 'Charting Builder' links in the 'Market Overview' section is missing a programmatic link name or label.

- 1. SC 1.4.1 A Links in the product update section are not visually distinguished as links. E.g. "Learn what's new", "Register Here"
- 2. **SC 2.4.7 AA** The tools/widgets in 'Welcome College of Willian & Mary Dashboard' do not receive a visible focus indicator when the elements receive keyboard focus.
- 3. **SC 4.1.2 A** In the 'Welcome College of William & Mary Dashboard', the 'Full screen' and 'Set as CIQ start page' are missing a href attribute.
- 4. **SC 1.4.5 AA** In the 'Welcome College of William & Mary Dashboard', the 'Full screen' and 'Set as CIQ start page' are implemented as images of text instead of real text.
- 5. SC 4.1.2 A The 'Take a Tour of the New Dashboard' link is missing an href attribute.
- 6. **SC 2.1.1 A** In all dashboard widgets, the 'options' menu is not keyboard accessible.
- 7. **SC 1.3.1 A** The table in 'Welcome College of William & Mary Dashboard' is missing programmatic table headers.
- 8. SC 2.1.1 A All dashboard widgets cannot be resized by a keyboard user.
- 9. SC 4.1.2 A All dashboard widgets 'options' menus do not indicate that they contain a submenu.
- 10. SC 4.1.2 A All links in all dashboard widgets 'options' submenus are missing an href attribute.
- 11. **SC 4.1.2 A** The listing of tabs in 'Market Overview' behave like a tab panel but are missing required ARIA roles and attributes to be identified and behave as one.
- 12. **SC 1.4.1 A** In 'Market Overview' and 'Stock Performance', color is being used to communicate an increase or decrease in values.
- 13. **SC 4.1.2 A** In 'Macroeconomic Events', the currently selected date is not programmatically indicated.
- 14. SC 1.4.3 AA In 'Government debt rates' the "Canada government debt" text is low in contrast.
- 15. **SC 1.4.11 AA** In 'Government debt rates' the "Canada government debt" line graph foreground is low in contrast.
- 16. **SC 1.4.3 AA** In 'Government debt rates' the red text is low in contrast (#FE1F1F on #FEFEFF results in 3.8:1 contrast)
- 17. **SC 1.1.1 A** Toward the bottom of the page the 'data provided by' informative images are missing a descriptive alternative description. ("Ice", "4CAST", "S&P Global Ratings")
- 18. **SC 1.4.10 AA** When reflow rules are applied to the page; the content does not fit to a 320 px wide viewport.
- 19. SC 1.4.5 AA The 'Government Debt Rates' and 'Market Overview' graph images contain content that is implemented as images of text instead of real text.
- 20. **SC 1.1.1 A** The meaning behind the graph images in 'Government Debt Rates', 'Market Overview', 'Stock Performance Price' column and 'Stock Performance Volume' column is not described or communicated in an accessible manner.

#### 2. NetAdvantage Search Profiles

Source: https://www-capitaliq-com.proxy.wm.edu/CIQDotNet/Search/Search.aspx

**Test case:** Test results page, including tabs for Profiles/Lists/Funds/Products, horizontal links underneath Profiles tab, and icons.

| NetAdvantage Search C                                                                   | Companies, People, Funds, and More                                      |                                        | Contact Us +   Print   Help   Logou |
|-----------------------------------------------------------------------------------------|-------------------------------------------------------------------------|----------------------------------------|-------------------------------------|
| NetAdvantage > Companies                                                                | Research Screening Charting Markets Industry Survey credit              |                                        |                                     |
| Search Profiles                                                                         | Search Profiles                                                         |                                        |                                     |
| Company Intelligence<br>Filings and Annual Reports<br>Quick Screens<br>Besearch Benorts | Filings and Investment Response and Response Chart                      |                                        |                                     |
|                                                                                         | Annual Reports 1_ Research Contemports                                  |                                        |                                     |
|                                                                                         | apple                                                                   | € Tips                                 |                                     |
|                                                                                         | Profiles Lists Funds Products                                           |                                        |                                     |
|                                                                                         | Companies People Funds Indices/Rates Geographies Commodities Industries |                                        |                                     |
|                                                                                         | Result Name 🐨                                                           | Туре 🐨                                 | Features 🐨                          |
|                                                                                         | 3 Apple Inc. (NasdaqGS:AAPL)                                            | Public Company (Operating)             | 🧀 📖 🚍 🕅 🚨 💼 RD CSD                  |
|                                                                                         | Apple, James L. (BayCom Corp)                                           | Professional (Prior Board)             | 9                                   |
|                                                                                         | Applebaum, Aaron (Appletec Ltd.)                                        | Professional (Current Pro)             | 2                                   |
|                                                                                         | Apple, Tom (Woodruff Communications, Inc.)                              | Professional (Current Pro)             | 9                                   |
|                                                                                         | ③ Apple                                                                 | Public Fund (Operating)                |                                     |
|                                                                                         | 3 Apple, C. Chris (AMX, LLC)                                            | Professional (Prior Pro)               | s=\$                                |
|                                                                                         | 3 Apple, Richard D. (Ncontracts, LLC)                                   | Professional (Prior Board)             | S=                                  |
|                                                                                         | 3 Applebaum, Lizbeth Nelle (Merrill Lynch Professional Clearing Corp.)  | Professional (Prior Pro)               | <u>s</u>                            |
|                                                                                         | 3 Apple Corp.                                                           | Private Company (Operating Subsidiary) | 8                                   |
|                                                                                         | Apple, Angie (The Finit Group LLC)                                      | Professional (Current Pro)             | 8                                   |
|                                                                                         | 3 Apple, Armin (AgriBank, FCB)                                          | Professional (Prior Board)             | s= \$                               |
|                                                                                         | Apple, Ben (Verdeo Group, Inc.)                                         | Professional (Current Board)           | 9                                   |
|                                                                                         | 3 Apple, Bill (Beers and Cutler PLLC.)                                  | Professional (Current Pro)             | S=                                  |
|                                                                                         | 3 Apple, Bill (Apple Farm Service Inc.)                                 | Professional (Current Pro)             | 9                                   |
|                                                                                         | 3 Apple, David F. (Archbrook Capital Management LLC)                    | Professional (Current Pro)             | 8                                   |
|                                                                                         | Apple, Dawn (Carolina Eye Associates, P.A. Inc.)                        | Professional (Current Pro)             | 9                                   |
|                                                                                         | (3) Apple, Harold J. (Indiana Health Information Exchange, Inc.)        | Professional (Prior Pro)               | 8                                   |
|                                                                                         | Apple, Robert E. (WesTower Communications, Inc.)                        | Professional (Current Pro)             | 2                                   |
|                                                                                         | 3 Apple (UK) Ltd.                                                       | Private Company (Operating Subsidiary) | 1                                   |
|                                                                                         | 3 Applebee's Funding LLC                                                | Private Fund (Operating)               | n RD                                |

#### Automated findings using Axe

- SC 1.4.3 AA The 'Result Name', 'Type' and 'Features' are low in contrast. There is insufficient color contrast of 3.94 (foreground color: #808080, background color: #ffffff, font size: 9.0pt (12px), font weight: bold). Expected contrast ratio of 4.5:1.
- 2. **SC 1.4.3 AA** The 'Your search returned more than 200 results. Please refine your search' content is low in contrast. There is insufficient color contrast of 3.57 (foreground color: #ff0000, background color: #ff2f2f2, font size: 7.5pt (10px), font weight: normal). Expected contrast ratio of 4.5:1.
- 3. **SC 1.1.1 A** All instance of "i" (quick info) and 'alternate name arrow' are missing an alternative description.
- 4. SC 1.1.1 A The "search" image button is missing an alternate description.
- 5. SC 1.3.1 A The 'Search Profiles search term' field is missing a programmatic label.

- 1. SC 1.4.5 AA The "search" image button contains an image of text instead of real text.
- 2. **SC 2.1.1 A** All instances of "i" (quick info) and 'filter' cannot be activated by a keyboard user.
- 3. **SC 4.1.2 A** All instances of "i" (quick info) and 'filter' buttons are missing required roles and attributes to be identified as buttons.
- 4. **SC 1.4.11 AA** All instances of "i" (quick info) are low in contrast in their default unfocused state.
- 5. **SC 1.4.10 AA** When reflow rules are applied to the page; the content does not fit to a 320 px wide viewport.
- 6. **SC 4.1.2 A** The 'Filings and Annual Reports', 'Investment Research', 'Screening and Analytics' and 'Chart Builder' tools are all missing an href in the link.
- 7. **SC 1.4.5 AA** The 'Filings and Annual Reports', 'Investment Research', 'Screening and Analytics' and 'Chart Builder' tools images all contain images of text instead of real text.
- 8. **SC 4.1.2 A** The 'Filings and Annual Reports', 'Investment Research', 'Screening and Analytics' and 'Chart Builder' tools are all missing an accessible link name.

- 9. SC 2.1.1 A, 4.1.2 A The 'Search type' dropdown and 'search tips' button functions are not keyboard accessible and are missing required roles and attributes.
- 10. **SC 4.1.2 A** The listing of tabs 'Profiles', 'Lists', 'Funds', 'Products' behave like a tab panel but are missing required ARIA roles and attributes to be identified and behave as one.
- 11. **SC 2.1.1 A** A keyboard user cannot navigate tabs other than the default selected tab, to access content that a mouse user can hover to.
- 12. **SC 2.1.1 A** A keyboard user cannot access all the filters.
- 13. **SC 1.3.1 A** The Results Listing and visually associated column headings are implemented as two separate tables. Therefore, the visual column associations are not programmatically available.
- 14. **SC 1.3.1 A** In the 'Quick Info' popup, the table row headings are not programmatically associated with their visually associated cells.

#### 3. NetAdvantage Apple Inc.

#### Source: https://www-capitaliq-com.proxy.wm.edu/CIQDotNet/company.aspx?companyId=24937

**Test case:** Select Apple Inc. from results – test the landing page for the search result. Click the link for "Key Stats" under Financials / Valuation and test resulting page. From the filters on top, set "Units" to "Millions" > Select "Total Revenue" from the table and then click the link for "Chart Selected Items".

| NetAdvantage                                       | Search C  | ompanies, People, Funds, and                                                                                                    | More                                                                                          | Q                                                                      |                                                                        |                                                                                 | Contact Us v   Print   Help   Logout                                                                      |  |  |
|----------------------------------------------------|-----------|----------------------------------------------------------------------------------------------------|-----------------------------------------------------------------------------------------------|------------------------------------------------------------------------|------------------------------------------------------------------------|---------------------------------------------------------------------------------|----------------------------------------------------------------------------------------------------|--|--|
| NetAdvantage > Con                                 | npanies I | Research Screening Chartin                                                                                                    | g Markets Industry Survey credit                                                              |                                                                        |                                                                        |                                                                                 |                                                                                                    |  |  |
| My Links                                           |           | Apple Inc. (NasdagG                                                                                                    | S:AAPL) Public Company Profil                                                                 | e                                                                      |                                                                        |                                                                                 |                                                                                                    |  |  |
| Tearsheet<br>Quick Comps<br>Filings & Annual Repor | ts        | Tearsheet 10-K 10-Q                                                                                                    |                                                                                               | •                                                                      |                                                                        |                                                                                 |                                                                                                    |  |  |
| Balance Sheet                                      |           | Website                                                                                                    | www.apple.com                                                                                 |                                                                        | Ticker                                                                 | AAPL (NasdadGS)                                                                 |                                                                                                    |  |  |
| Ratios                                             |           | Number of Employees                                                                                                    | 137,000                                                                                       |                                                                        | Year Founded:                                                          | 1977                                                                            |                                                                                                    |  |  |
| Committees                                         | tion      | <b>Current Professionals Profiled:</b>                                                                                                    | 34                                                                                            |                                                                        |                                                                        |                                                                                 |                                                                                                    |  |  |
| Private Ownership                                  | uon       |                                                                                                    |                                                                                               |                                                                        |                                                                        |                                                                                 |                                                                                                    |  |  |
| Key Stats<br>Annotated Stock Chart                 |           | Business Description                                                                                                    |                                                                                               |                                                                        |                                                                        |                                                                                 |                                                                                                    |  |  |
| Income Statement                                   |           | Apple Inc. designs, manufactures,                                                                                                    | and markets smartphones, personal computers                                                   | , tablets, wearables, and access                                       | ories worldwide. It also sells variou                                  | us related services. The company offe                                           | rs iPhone, a line of smartphones; Mac, a line of                                                          |  |  |
| Investment Research                                | 5         | personal computers; iPad, a line of<br>also provides digital content stores                                                                                                    | multi-purpose tablets; and wearables, home, a<br>and streaming services; AppleCare support se | ind accessories comprising AirPo<br>rvices: and iCloud, a cloud servir | ds, Apple TV, Apple Watch, Beats<br>ce, which stores music, photos, co | products, HomePod, IPod touch, and (<br>ntacts, calendars, mail, documents, a   | other Apple-branded and third-party accessories. It<br>nd others. In addition, the company offers various |  |  |
| Summary<br>Securities Summary                      |           | service, such as Apple Arcade, a ga                                                                                                    | me subscription service; Apple Card, a co-bra                                                 | ided credit card; Apple News+, a                                       | subscription news and magazine                                         | service; and Apple Pay, a cashless pa                                           | yment service, as well as licenses its intellectual                                                       |  |  |
| SEC Filings                                        |           | through the App Store, Mac App St                                                                                                    | o services. The company serves consumers, an<br>ore, and Watch App Store. The company also s  | ells its products through its retai                                    | is; and the education, enterprise, and online stores, and direct sale  | and government markets. It sells and<br>es force; and third-party cellular netw | ork carriers, wholesalers, retailers, and resellers.                                                      |  |  |
| Key Developments                                   |           | Apple Inc. has a collaboration with Google to develop COVID-19 tracking system for Android and IOS devices. Apple Inc. was founded in 1977 and is headquartered in Cuperting. California. |                                                                                               |                                                                        |                                                                        |                                                                                 |                                                                                                    |  |  |
| Equity Research                                    |           |                                                                                                    |                                                                                               |                                                                        |                                                                        |                                                                                 |                                                                                                    |  |  |
| Cash Flow<br>Professionals                         |           | Primary Industry Classificati                                                                                                    | on View Complete Industry Classification                                                      |                                                                        |                                                                        |                                                                                 |                                                                                                    |  |  |
| Compensation                                       |           | Technology Hardware, Storage and                                                                                                    | Peripherals                                                                                   |                                                                        |                                                                        |                                                                                 |                                                                                                    |  |  |
| Chart Builder                                      |           |                                                                                                    |                                                                                               |                                                                        |                                                                        |                                                                                 |                                                                                                    |  |  |
| Tearsheet                                          |           | Primary Office Location                                                                                                    |                                                                                               |                                                                        |                                                                        |                                                                                 |                                                                                                    |  |  |
| Corporate Timeline                                 | tion      | One Apple Park Way   Cupertino, C                                                                                                    | A   95014   United States                                                                     |                                                                        |                                                                        |                                                                                 |                                                                                                    |  |  |
| Industry Classifications                           | s         | Phone: 408-996-1010                                                                                                    |                                                                                               |                                                                        |                                                                        |                                                                                 |                                                                                                    |  |  |
| E People                                           |           | Comment and Deviding Transition                                                                                                    | na Maria Datalla                                                                              |                                                                        |                                                                        |                                                                                 |                                                                                                    |  |  |
| Professionals<br>Board Members                     |           | Current and Pending Investo                                                                                                    | rs view Details                                                                               |                                                                        | with the control that the backs                                        |                                                                                 | and the Kineter Holder Comment (CASE (200)                                                                |  |  |
| Committees                                         |           | National Center For Public Pol, Soft                                                                                                    | Bank Investment Advisers (UK) Limited, SumO                                                   | fUs, The California State Teacher                                      | rs' Retirement System, Turki Alma                                      | dhi Ventures Inc., Zevin Asset Manag                                            | ement LLC, Kingdom Holding Company (SASE:4280),<br>ement Inc.                                             |  |  |
| E Financials /Valuation                            | n         |                                                                                                    |                                                                                               |                                                                        |                                                                        |                                                                                 |                                                                                                    |  |  |
| Key Stats                                          |           | Prior Investors View Details                                                                                                    |                                                                                               |                                                                        |                                                                        |                                                                                 |                                                                                                    |  |  |
| Balance Sheet                                      |           | Anthem Capital Management, LLC,                                                                                                    | Apax Partners, Inc., Arcturus Capital, Atheneu                                                | m Capital LLC, AVI Capital, L.P., i                                    | Brentwood Associates, Inc., Brentw                                     | wood Venture Capital, Cibola Capital,                                           | CIVC Partners, L.P., Integral Capital Partners,                                                           |  |  |
| Cash Flow<br>Ratios                                |           | KeyNote Ventures, Matrix Partners                                                                                                    | (Paul Ferri), Morgenthaler (Robert Pavey), New                                                | Enterprise Associates, Inc., Seq                                       | uoia Capital Operations LLC, VR A                                      | dviser, LLC                                                                     |                                                                                                    |  |  |
| Peer Analysis                                      |           | Stock Quote and Chart (Curr                                                                                                    | ency: USD)                                                                                    |                                                                        |                                                                        |                                                                                 | Ouick Chart                                                                                               |  |  |
| Charting                                           |           | Last (Delayed)                                                                                                    | 459.96 Market C                                                                               | ap (mm)                                                                | 1,965,209.7                                                            | 500                                                                             | 20014                                                                                                    |  |  |
| Chart Builder                                      |           | Open                                                                                                    | 464.25 Shares 0                                                                               | ut. (mm)                                                               | 4,275.6                                                                | 300                                                                             | 200M                                                                                                    |  |  |
| F Fixed Income                                     |           | Previous Close                                                                                                    | 459.63 Float %                                                                                |                                                                        | 99.9%                                                                  |                                                                                 | and a second                                                                                              |  |  |
| Summary                                            |           | Change on Day                                                                                                    | 0.33 Shares S                                                                                 | old Short (mm)                                                         | 26.5                                                                   | 300                                                                             | 100M                                                                                                    |  |  |
| Credit Ratings<br>Securities Summary               |           | Change % on Day                                                                                                    | 0.1% Dividend                                                                                 | Yield %                                                                | 0.7%                                                                   |                                                                                 | a sa shi sa ku sa ku sa ku                                                                                |  |  |
| Investors                                          |           | Day High/Low                                                                                                    | 464.35/ 455.85 Diluted E                                                                      | PS Excl. Extra Items                                                   | 13.19                                                                  | 100 Building and the                                                            | OM                                                                                                    |  |  |
| - My Linke                                         |           | Apple Inc. (Noc                                                                                                    |                                                                                               | Kan Chata                                                              | 14 667                                                                 |                                                                                 |                                                                                                    |  |  |
| Tearsheet                                          |           | Apple Inc. (Nas                                                                                                    | uaqGS:AAPL) Financiais >                                                                      | Key Stats                                                              |                                                                        |                                                                                 |                                                                                                    |  |  |
| Filings & Annual Rep                               | ports     | Download This Page Quick                                                                                                    | Chart 🗐 🛒                                                                                     |                                                                        |                                                                        |                                                                                 | ×                                                                                                    |  |  |
| Balance Sheet<br>Corporate Timeline                |           | Kau State Financi                                                                                                    | al Data Points 🛛 🛹 💵                                                                          |                                                                        |                                                                        |                                                                                 | 280,000.00                                                                                                |  |  |
| Ratios                                             |           | Key Stats In                                                                                                    | Revenue                                                                                       |                                                                        |                                                                        |                                                                                 |                                                                                                    |  |  |
| Committees                                         | rintion   | Currency:                                                                                                    |                                                                                               |                                                                        |                                                                        |                                                                                 |                                                                                                    |  |  |
| Private Ownership                                  |           |                                                                                                    |                                                                                               |                                                                        |                                                                        |                                                                                 |                                                                                                    |  |  |
| Key Stats                                          | art       | Order:                                                                                                    |                                                                                               |                                                                        |                                                                        |                                                                                 | 260,000.00                                                                                                |  |  |
| Income Statement                                   |           | 20                                                                                                    |                                                                                               |                                                                        |                                                                        |                                                                                 |                                                                                                    |  |  |
| Industry Classificati                              | ions      | Key Financials                                                                                                    |                                                                                               |                                                                        |                                                                        |                                                                                 |                                                                                                    |  |  |
| Summary                                            |           |                                                                                                    |                                                                                               |                                                                        |                                                                        |                                                                                 | 240,000.00                                                                                                |  |  |
| Securities Summary                                 | y         | Chart Selec                                                                                                    |                                                                                               |                                                                        |                                                                        |                                                                                 |                                                                                                    |  |  |
| Key Developments                                   |           | For the Fiscal P                                                                                                    |                                                                                               |                                                                        |                                                                        |                                                                                 |                                                                                                    |  |  |
| E Most Used                                        |           | Currency                                                                                                    |                                                                                               |                                                                        |                                                                        |                                                                                 | 330,000,00                                                                                                |  |  |
| Equity Research                                    |           |                                                                                                    |                                                                                               |                                                                        |                                                                        |                                                                                 | 220,000.00                                                                                                |  |  |
| Professionals                                      |           | Total Revenue                                                                                                    |                                                                                               |                                                                        |                                                                        |                                                                                 |                                                                                                    |  |  |
| Compensation                                       |           | Gross Profit                                                                                                    |                                                                                               |                                                                        |                                                                        |                                                                                 |                                                                                                    |  |  |
| Chart Builder                                      |           | Margin %                                                                                                    |                                                                                               |                                                                        |                                                                        |                                                                                 | 200,000.00                                                                                                |  |  |
| Company Summa                                      | ry        | FRITDA                                                                                                    |                                                                                               | 2 E 2 E                                                                | 5 5 -                                                                  | 2                                                                               |                                                                                                    |  |  |
| Corporate Timeline                                 |           | Margin %                                                                                                    |                                                                                               | 0011<br>0011<br>165                                                    | 100 m                                                                  | 5 1 1 5 5 5 5 5 5 5 5 5 5 5 5 5 5 5 5 5                                         |                                                                                                    |  |  |
| Long Business Desc                                 | ription   | FBIT                                                                                                    | ~                                                                                             | ~~~~~~~~~~~~~~~~~~~~~~~~~~~~~~~~~~~~~~                                 | 4 2 L                                                                  | 10 02 E                                                                         |                                                                                                    |  |  |
|                                                    | 10115     | Margin %                                                                                                    | ~                                                                                             | 2º - 2                                                                 | 1.00                                                                   | 20 22                                                                           |                                                                                                    |  |  |
| Professionals                                      |           | Earnings from (                                                                                                    | Sec. 1                                                                                        | 2 Seb                                                                  | Sep.                                                                   | 260                                                                             |                                                                                                    |  |  |
| Board Members                                      |           | Margin %                                                                                                    |                                                                                               |                                                                        | /                                                                      | 1                                                                               | I                                                                                                    |  |  |
| A                                                  |           |                                                                                                    |                                                                                               |                                                                        |                                                                        |                                                                                 |                                                                                                    |  |  |

#### Automated findings using Axe

- 1. SC 1.3.1 A Input fields routinely are missing programmatic labels.
- 2. SC 4.1.2 A Buttons routinely are missing button text or a label.
- 3. SC 1.4.3 AA Color contrast for text often does not meet the minimum contrast ratio 4.5:1.
- 4. **SC 4.1.1 A** IDs for elements are duplicated on the page when they must not be.
- 5. SC 1.1.1 A Images are consistently missing an alternative description.

- 1. SC 1.4.10 AA When reflow rules are applied to the page; the content does not fit to a 320 px wide viewport.
- 2. SC 4.1.2 A A slider function is missing required ARIA role and attributes to function as one.
- 3. SC 2.1.1 A A keyboard user cannot select a row in the 'Key Stats' table like a mouse user can.
- 4. SC 2.4.4 A 'View details' repetitive links do not programmatically indicate their unique purpose.
- 5. SC 1.4.1 A Color is being used to communicate an increase or decrease in values.

- 6. **SC 2.1.1 A** A keyboard user is unable to activate the data point tooltip items from the 'Quick Chart'.
- 7. **SC 1.3.1 A** The 'Key Professionals' and 'Key Board Members' tables are visually two tables but are programmatically a single table. Therefore, the table structure is not available to AT users, which includes the Name and Title column headings for both visual tables.
- 8. SC 1.3.1 A Table row/column headings routinely are not programmatically identified.
- 9. **SC 1.1.1 A** Toward the bottom of the page the 'data provided by' informative images are missing a descriptive alternative description. ("Ice", "S&P Global Ratings").
- 10. **SC 1.1.1 A** The meaning behind the graph information is generally not described for AT users.
- 11. SC 2.4.3 A When the 'Chart Selected Items > Quick Chart' is generated, focus is not set to the modal.
- 12. SC 2.4.3 A For the 'Chart Selected Items > Quick Chart' modal, focus is not maintained in the modal.
- 13. **SC 2.1.1 A** For the 'Chart Selected Items > Quick Chart' modal, a keyboard user is unable to activate the data point tooltip items.